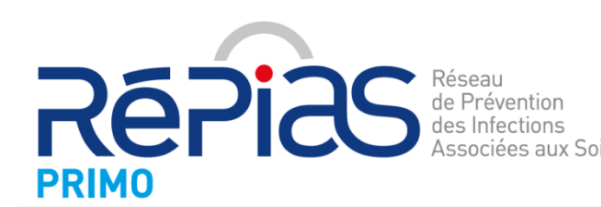

Surveillance et Prévention de la Résistance aux antibiotiques et des Infections associées aux soins en soins de ville et en secteur médico-social

Guide d'inscription et d'envoi des données

# **Mission nationale PRIMO**

La mission **PRIMO** permet de suivre la **résistance aux antibiotiques** en ville et en secteur médico-social. En 2020, cela concerne :

- 1311 Laboratoires de Biologie Médicale
- 13 régions métropolitaines et la Martinique
- Plus de 622.000 antibiogrammes collectés

L'adhésion des LBM au programme PRIMO permet d'avoir accès à :

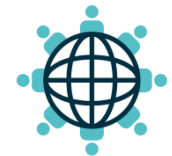

Un espace sécurisé pour déposer les antibiogrammes à leur rythme

| Н |          |
|---|----------|
|   | <u> </u> |
|   |          |
|   |          |

Un rapport régional semestriel

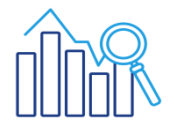

Des données de résistance aux antibiotiques sur www.antibioresistance.fr

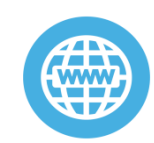

Aux webinaires PRIMO, aux études du CNR de la résistance aux antibiotiques

## Création d'un compte

Pour vous inscrire au réseau de surveillance PRIMO vous devez créer un compte sur le site : https://antibioresistance.fr/

- 1. Ouvrez la page d'accueil : https://antibioresistance.fr/
- 2. Cliquez sur la rubrique « Surveillance de la résistance aux antibiotiques

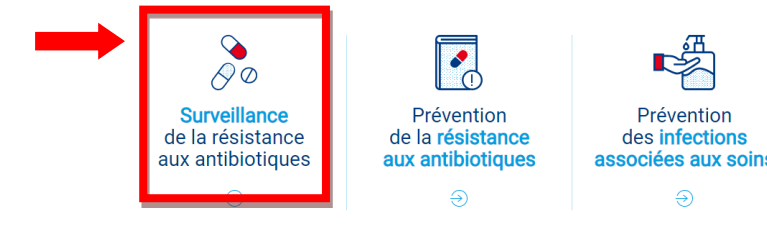

**3.** En haut de l'écran cliquez sur « **Accès laboratoire** »

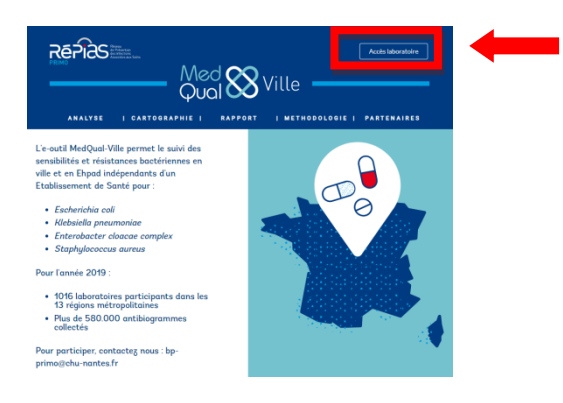

 Cliquez sur « Créer un compte pour votre laboratoire » et inscrivez-vous

| Email        |  |  |
|--------------|--|--|
| Mot de passe |  |  |
| Connexion    |  |  |
|              |  |  |

 Suivre la procédure d'inscription proposée puis cliquez sur « Inscription »

#### Inscrivez-vous

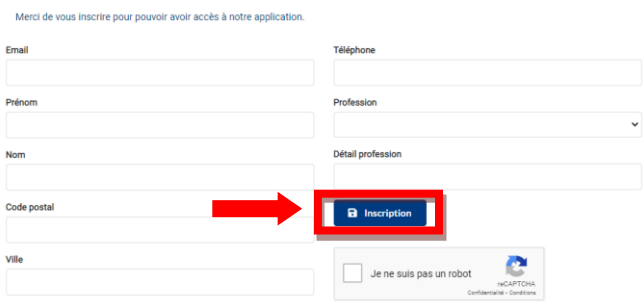

6. Inscription Terminée.

Vous allez recevoir **un mail de confirmation** à l'adresse que vous venez d'indiquer.

/!\ Cet e-mail peut être placé dans vos courriers indésirables, n'hésitez pas à vérifier.

→ Ce mail vous fournit l'identifiant et un mot de passe pour vous permettre de vous connecter à votre compte. Si vous le souhaitez, vous pouvez par la suite modifier ce mot de passe en allant dans la rubrique « Mon compte ».

## Formulaire de validation

**Pour finaliser votre adhésion**, veuillez envoyer par mail à **sonia.thibaut@chu-nantes.fr**, le formulaire de validation :

- Nom du regroupement ?
  - > Votre technique d'antibiogramme :
  - Si vous possédez un logiciel d'analyse des données, merci de préciser lequel :
  - Si vos données concernent votre seul LBM ou si vous nous communiquez des données d'un ou plusieurs sites :
  - > Nombre de LBM concernés :
  - > Noms et adresse des LBM concernés :
  - A quel(s) programme(s) d'EEQ êtes-vous inscrits pour l'antibiogramme ?
  - Numéro de sécurité sociale de chaque LBM du regroupement :
  - Autorisation de présentation de votre groupement dans la page partenaire du site ?

OUI ?

NON ?

3

De façon mensuelle, les antibiogrammes des différentes bactéries des laboratoires adhérents sont recueillis pour permettre le suivi des résistances bactériennes en ville et en EHPAD.

Cela concerne : Escherichia coli, Klebsiella spp., Enterobacter cloacae complex et Staphylococcus aureus.

Chaque laboratoire fourni une extraction de son logiciel d'analyse (sous format .txt, .csv, .xls ou .xlsx) incluant les données suivantes des antibiogrammes anonymisés :

| Informations à fournir                                                                                                    |                                                                                                    |  |  |  |  |  |  |  |
|----------------------------------------------------------------------------------------------------|----------------------------------------------------------------------------------------------------|--|--|--|--|--|--|--|
| <ul> <li>Un numéro spécifique au LBM (N° d'analyse)</li> <li>La date de prélèvement</li> <li>Le type de prélèvement</li> <li>L'espèce identifiée</li> <li>Le département d'origine du patient ou du LBM qui a fait le prélèvement</li> </ul> | <ul> <li>Le phénotype de résistances aux bêta-<br/>lactamines</li> <li>Le sexe du patient</li> <li>L'âge du patient (ou sa date de naissance)</li> <li>L'antibiogramme complet</li> <li>Préciser si possible le type d'hébergement<br/>(domicile, EHPAD,)</li> </ul> |  |  |  |  |  |  |  |

#### Pour l'envoi de vos données brutes des antibiogrammes des différentes bactéries :

#### 1<sup>ère</sup> option

→ Envoyez vos extractions brutes par mail à sonia.thibaut@chu-nantes.fr

#### 2<sup>ème</sup> option

→ Envoyez vos extractions brutes via votre compte sur https://medqualville.antibioresistance.fr/

### Envoi des données

Pour cela :

1. Connectez-vous grâce à vos identifiants sur la plateforme et cliquez sur « Envoi de fichier » en bas à droite de la page

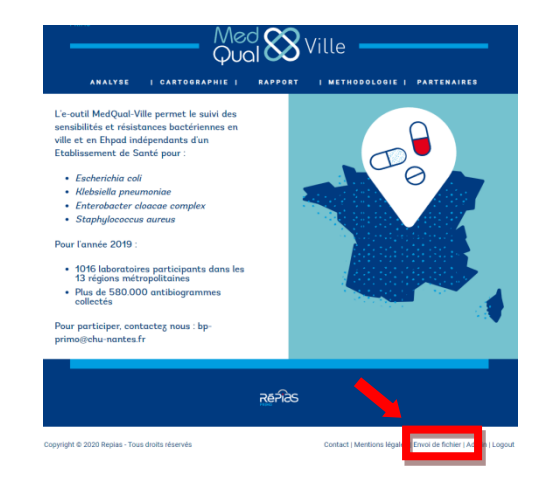

2. Puis cliquez sur « Charger votre fichier »

| Envoyer un fic                                                                                                    | hier                                                                 |                                        |            |  |
|----------------------------------------------------------------------------------------------------|----------------------------------------------------------------------|----------------------------------------|------------|--|
| Instructions                                                                                                    |                                                                      |                                        |            |  |
| Le fichier doit être da                                                                                                    | ns un des trois formats sui                                          | ivants :                               |            |  |
| <ul> <li>Fichier texte : txt</li> <li>Fichier csv, avec</li> <li>Fichier MS EXce</li> <li>Pour des raisons de p</li> </ul> | un point-virgule comme sé<br>2007 : xlsx<br>erformances, les formats | éparateur : csv<br>csv et txt sont pro | éférables. |  |
| Les fichiers au form                                                                                                    | at XLS (Excel 2003) ne so                                            | nt pas pris en cor                     | npte.      |  |
|                                                                                                    |                                                                      |                                        |            |  |

 Sélectionnez votre laboratoire d'appartenance, puis cliquez sur « Next »

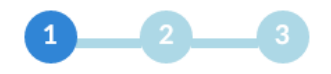

Laboratoire

Indiquez le laboratoire

Selectionnez un laboratoire

4. Sélectionnez la bactérie étudiée dans le fichier. Dans le cas où toutes les bactéries sont intégrées dans le même fichier, sélectionnez « Ecoli » par défaut. Puis cliquer sur « Next »

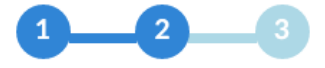

Bactérie Quelle est la bactérie concernée ? Selectionnez une bactérie -

Next  $\rightarrow$ 

5. Sélectionnez votre fichier en cliquant sur
« Parcourir » puis cliquez sur « Envoyer »

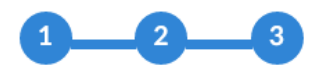

### Ficher des prélèvements

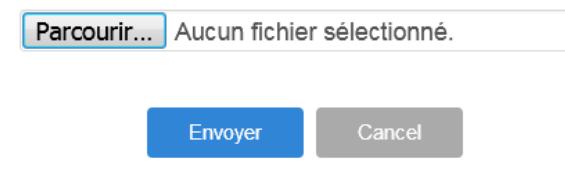

| Exemple de fichier brut | brut : |
|-------------------------|--------|
|-------------------------|--------|

| Sexe | Date de naissance | Maison de retraite | Type de préIèvement | Date de préIèvement | ID échanti BMR type | Germe       | Méthode (Métronida | Métronida1 | Trimétho | op Triméthop |
|------|-------------------|--------------------|---------------------|---------------------|---------------------|-------------|--------------------|------------|----------|--------------|
| M    | xx/xx/xxxx        |                    | Urines              | 2017-06-13T13:10:00 | XXXXXXXXXX          | Escherichia | vitek® 2 System    | <          | <= 20.0  | S            |
| F    | xx/xx/xxxx        |                    | Urines              | 2017-06-19T19:00:00 | XXXXXXXXXX          | Escherichia | Vitek® 2 System    | 4          | <= 20.0  | S            |
| F    | xx/xx/xxxx        |                    | Urines              | 2017-06-22T15:57:00 | XXXXXXXXXX          | Escherichia | Vitek® 2 System    | 4          | <= 20.0  | S            |
| F    | xx/xx/xxxx        | Oui                | Urines              | 2017-06-12T16:50:00 | XXXXXXXXXX          | Escherichia | Vitek® 2 System    | 2          | > 160.0  | R            |
| F    | xx/xx/xxxx        |                    | Urines              | 2017-06-26T14:00:00 | XXXXXXXXXX          | Escherichia | Vitek® 2 System    | 4          | <= 20.0  | S            |
| F    | xx/xx/xxxx        |                    | Urines              | 2017-06-09T14:23:00 | XXXXXXXXXX          | Escherichia | Vitek® 2 System    |            | <= 20.0  | S            |
| F    | xx/xx/xxxx        |                    | Urines              | 2017-06-15T11:59:00 | XXXXXXXXXX          | Escherichia | vitek® 2 System    | <          | <= 20.0  | S            |
| F    | xx/xx/xxxx        |                    | Urines              | 2017-06-19T16:34:00 | XXXXXXXXXX          | Escherichia | vitek® 2 System    | 2          | > 160.0  | R            |
| F    | xx/xx/xxxx        |                    | Urines              | 2017-06-10T14:45:00 | XXXXXXXXXX          | Escherichia | Vitek® 2 System    | >          | > 160.0  | R            |
| F    | xx/xx/xxxx        |                    | Urines              | 2017-06-08T11:49:00 | XXXXXXXXXX          | Escherichia | Vitek® 2 System    | 4          | <= 20.0  | S            |
| F    | xx/xx/xxxx        |                    | Urines              | 2017-06-19T06:45:00 | XXXXXXXXXX          | Escherichia | Vitek® 2 System    | 4          | <= 20.0  | S            |
| M    | xx/xx/xxxx        |                    | Urines              | 2017-06-13T11:00:00 | XXXXXXXXXX          | Escherichia | Vitek® 2 System    | 2          | > 160.0  | R            |
| M    | xx/xx/xxxx        |                    | Urines              | 2017-06-28T12:15:00 | XXXXXXXXXX          | Escherichia | Vitek® 2 System    | 2          | > 160.0  | R            |

#### Suite aux algorithmes de PRIMO, le fichier qui sera implémenté dans la base de données :

| Num_Medqual 💌 Laboratoire | e 💌 REGION | ▼ id_prelevement ▼ | dtp 💽 SE>    | KE 💌 DDN 🛛 💌 Aq | ge 💌 type_prelev | rement 💌 cp 💌 hebergement 💌 | Phenotype 🗾 🗹 AM | < AMC - TI | С 💌 Т7 | ZP 💌 N | IEC 💌 AKN 💌 |
|---------------------------|------------|--------------------|--------------|-----------------|------------------|-----------------------------|------------------|------------|--------|--------|-------------|
| 1 Labo23                  | Région2    | **********         | 13/06/2017 M | $\times$        | 63 URINES        | XXXXX VILLE                 | S                | S          | S      | S      | ; S         |
| 2 Labo23                  | Région2    | **********         | 19/06/2017 F | XX/XX/XXX       | 71 URINES        | XXXXX VILLE                 | S                | S          | S      | S      | S S         |
| 3 Labo23                  | Région2    | **********         | 22/06/2017 F | XX/XX/XXX       | 59 URINES        | XXXXX VILLE                 | S                | S          | S      | S      | ; S         |
| 4 Labo23                  | Région2    | **********         | 12/06/2017 F | $\times$        | 94 URINES        | XXXXX EHPAD                 | R                | R          | S      | S      | ; S         |
| 5 Labo23                  | Région2    | **********         | 26/06/2017 F | $\times$        | 51 URINES        | XXXXX VILLE                 | S                | S          | S      | S      | ; S         |
| 6 Labo23                  | Région2    | **********         | 09/06/2017 F | $\times$        | 87 URINES        | XXXXX VILLE                 | S                | S          | S      | S      | i S         |
| 7 Labo23                  | Région2    | **********         | 15/06/2017 F | XX/XX/XXX       | 75 URINES        | XXXXX VILLE                 | R                | R          | S      | S      | S S         |
| 8 Labo23                  | Région2    | **********         | 19/06/2017 F | XX/XX/XXX       | 66 URINES        | XXXXX VILLE                 | R                | R          | R      | S      | ; S         |
| 9 Labo23                  | Région2    | **********         | 10/06/2017 F | $\times$        | 68 URINES        | XXXXX VILLE                 | R                | R          | S      | S      | ; S         |
| 10 Labo23                 | Région2    | **********         | 08/06/2017 F | $\times$        | 1 URINES         | XXXXX VILLE                 | S                | S          | S      | S      | i S         |
| 11 Labo23                 | Région2    | **********         | 19/06/2017 F | XX/XX/XXX       | 48 URINES        | XXXXX VILLE                 | S                | S          | S      | S      | S S         |
| 12 Labo23                 | Région2    | **********         | 13/06/2017 M | XX/XX/XXX       | 28 URINES        | XXXXX VILLE                 | R                | R          | S      | S      | ; S         |
| 13 Labo23                 | Région2    | **********         | 28/06/2017 M | $\times$        | 58 URINES        | XXXXX VILLE                 | R                | R          | R      | S      | ; S         |

#### Mise à disposition de vos données :

- 1. Par un rapport régional semestriel (tous les biologistes du réseau, possibilité de le faire suivre à vos confrères prescripteurs).
- 2. Sur le site internet : vous avez accès aux données de votre regroupement, de vos départements, région et réseau complet.